## Using the Vermont Department of Libraries Catalog:

The Vermont Department of Libraries uses the Integrated Library System (ILS) VERSO. The homepage of the catalog looks like this:

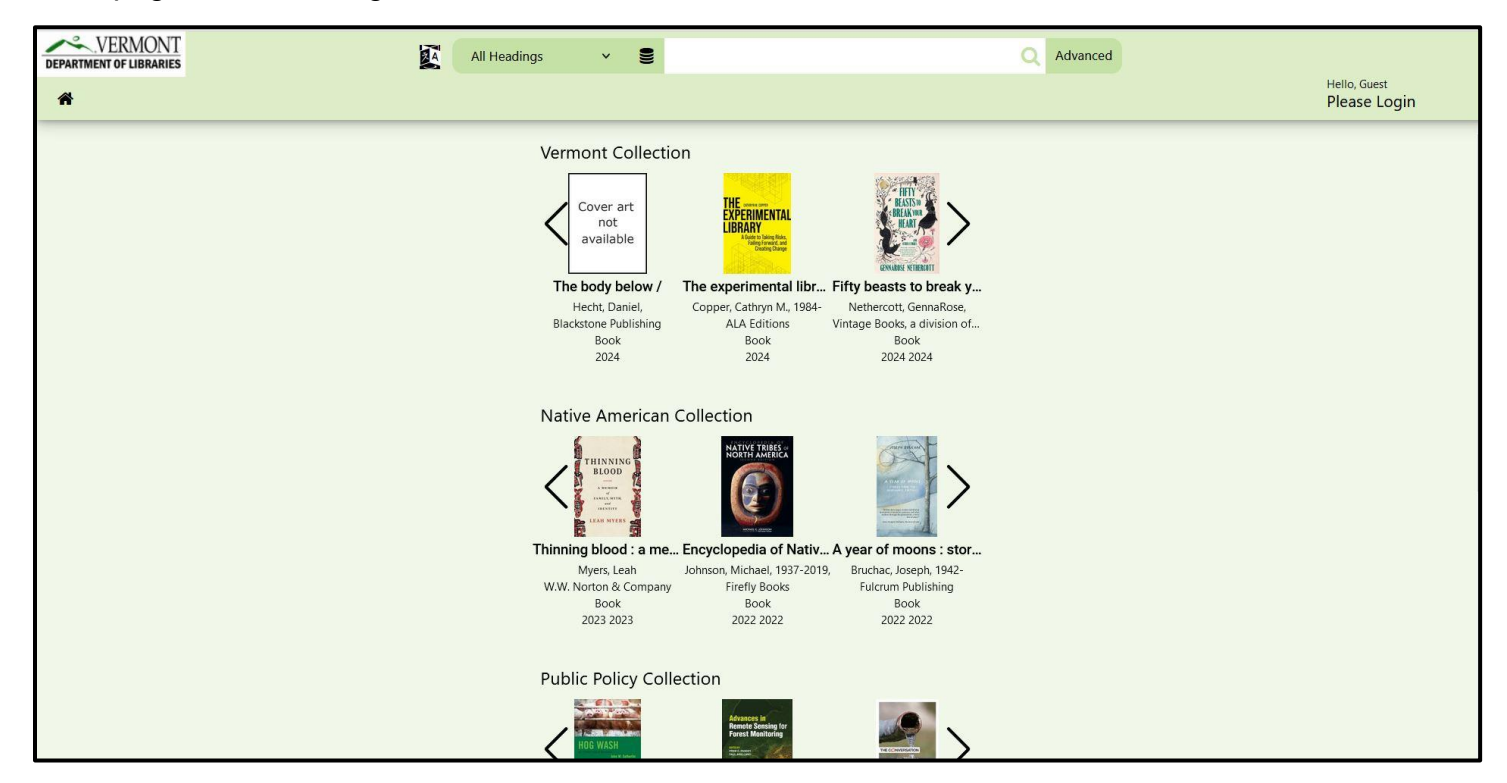

On the top right side of the screen you will be able to login with your Library Card barcode number as your username and a password.

| DEPARTMENT OF LIBRARIES | All Headings 🗸 🛢                                               | Q Advanced                            | $\frown$                     |
|-------------------------|----------------------------------------------------------------|---------------------------------------|------------------------------|
| #                       |                                                                |                                       | Hello, Guest<br>Please Login |
|                         | Login to access additional services -<br>Select Your Library * |                                       |                              |
|                         | vtdl:Vermont State Library Usemame: * 1VSL[BARCODENUMBER]      | ×                                     |                              |
|                         | Remember Me?                                                   | Forgot Your Password<br>Submit Cancel |                              |
|                         | Vermont Department o                                           | of Libraries                          |                              |
|                         | 60 Washington Street, Sui                                      | te 2                                  |                              |

Vtdl:Vermont State Library should be selected as your library by default. **If this is your first time logging in:** your username and password will both be your Library Card barcode number.

Once you are logged in, click on "Your Account" in the top right corner of the screen. Select "Your Profile" and change your password to something that is meaningful to you.

| Hello,<br>Your Accounty Logout                                                                                                    |
|----------------------------------------------------------------------------------------------------|
| Hello, as in Your Account<br>Your Account<br>Logout<br>Logout<br>Your Items<br>Items Out<br>Items On Hold<br>Lost Items<br>Checkout History<br>Search Alerts<br>Fine and Lost Item Payment<br>Search Alerts<br>Fine and Lost Item Payment<br>Your Settings<br>Your Profile<br>Your Preferences |
| Your Favorite ResourcesYour Favorite Web LinksSearch HistoryYour ListsLog Out                                                                                                    |

Once logged in you can search the catalog for resources. You can use the drop-down menu to the left of the search box to search by Author, Title, Subject, ISBN. "All Headings" is the default search and works as a Keyword Search.

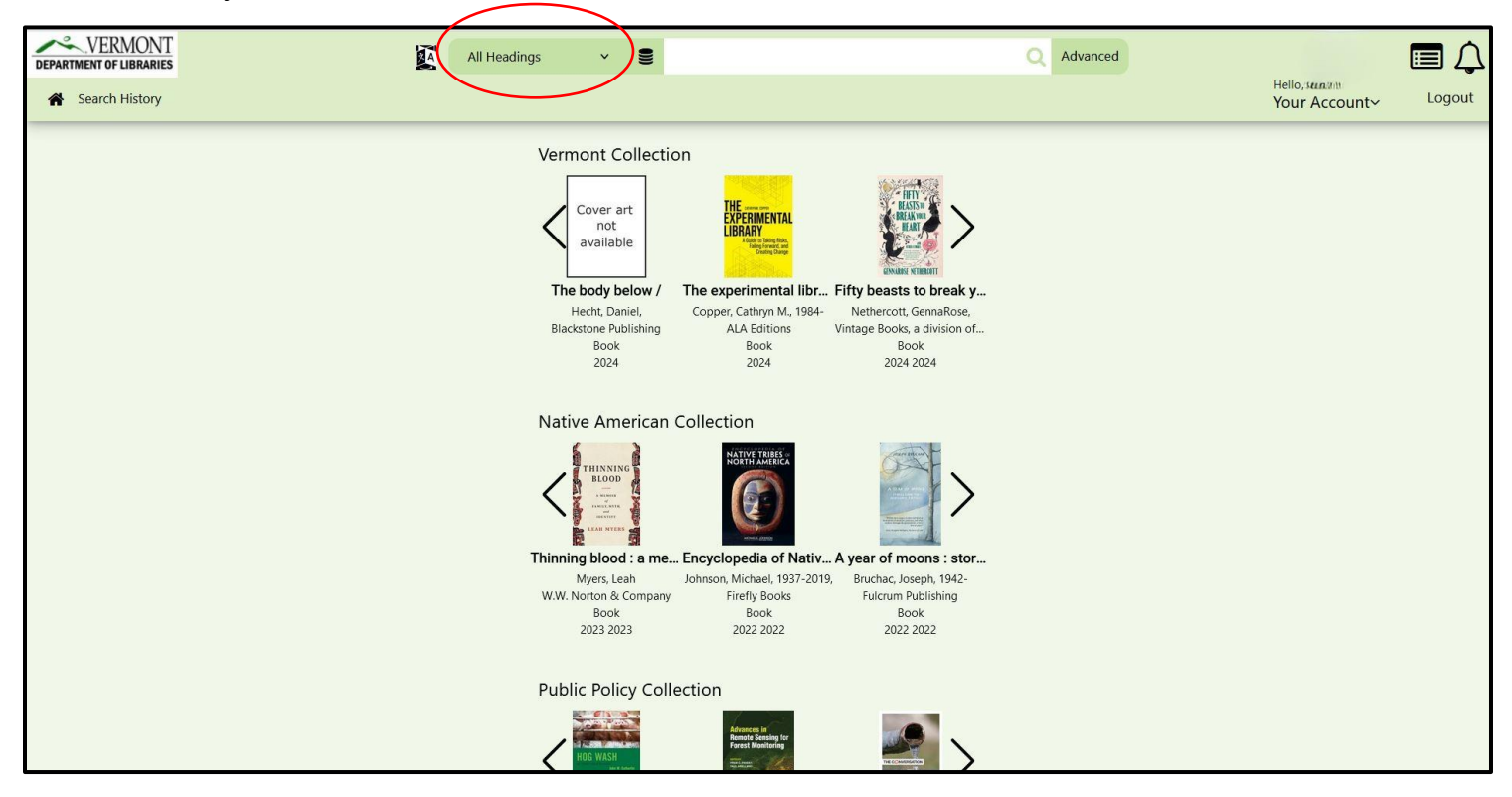

You can also use the "Advanced" button to the right of the search box to search with multiple criteria:

| Advanced Search Reset     Enter a Search Term     All of these words     In     All Headings     AND     Enter a Search Term     All of these words     In     All Headings     AND     In     All Headings     AND     In     All Headings     AND     In     All Headings     AND     In     All Headings     AND     In   All Headings   AND     In   All Headings   AND     In   All Headings   AND     In   All Headings   AND     In   All Headings   AND     In   All Headings   AND     In   All Headings   AND     In   All Headings   AND     In   All Headings   AND   In   All Headings   AND   In   In   All Headings   In   All Headings   In   All Headings   In                                                                                                    |                                                                                                    |                    |      |                    | -   |     |                        |     |
|----------------------------------------------------------------------------------------------------|----------------------------------------------------------------------------------------------------|--------------------|------|--------------------|-----|-----|------------------------|-----|
| Enter a Search Term All of these words in All Headings AND   Enter a Search Term All of these words in All Headings AND   Enter a Search Term All of these words in All Headings AND   Enter a Search Term All of these words in All Headings AND   Sort Order - Relevance Image: Clear All Clear All Clear A | Advanced Search                                                                                                    | <u>eset</u>        |      |                    |     |     |                        | *   |
| Enter a Search Term All of these words in All Headings AND   Enter a Search Term All of these words in All Headings AND   Sort Order - Relevance in All Headings AND   Clear All Check All Set Default Collapse All   Find Books and More Image: Collapse All Image: Collapse All                                                                                                    | Enter a Search Term                                                                                                    | All of these words | ~ in | All Headings       | ~   | AND | ~                      |     |
| Enter a Search Term All of these words in All Headings AND   Sort Order - Relevance *     Resources     Clear All   Clear All   Clear All   Clear All   Collapse All                                                                                                    | Enter a Search Term                                                                                                    | All of these words | ~ in | All Headings       | ~   | AND | ~                      |     |
| Sort Order - Relevance                                                                                                    |                                                                                                    | All of these words | × in | All Headings       | ~   | AND | ~                      |     |
|                                                                                                    | Sort Order - Relevance                                                                                                    | ~                  |      |                    |     |     |                        |     |
|                                                                                                    | Sort Order - Relevance Resources                                                                                                    | ~                  |      |                    |     |     |                        | ,   |
|                                                                                                    | Enter a search lerm<br>Sort Order - Relevance<br>Resources<br>☐ Clear All<br>✓ Find Books and More<br>✓My Library                          | ✓                  |      | <b>t⊋</b> Set Defa | ult |     | Collapse All <b>کي</b> | ,   |
| Filters                                                                                                    | Sort Order - Relevance Resources Clear All Find Books and More My Library Filters                                                          | ▼                  |      | <b>t⊋</b> Set Defa | ult |     | <b>,⊀</b> Collapse All | *   |
| Filters       Audience Level                                                                                                    | Enter a Search Term<br>Sort Order - Relevance<br>Clear All<br>Clear All<br>Find Books and More<br>My Library:<br>Filters<br>Audience Level | ✓                  |      | <b>t⊋</b> Set Defa | ult |     | <b>,⊀</b> Collapse All | , , |

Here is a simple "Title" search:

|                                  | Title | × 9                                                                                                    | Gather                                                                                                    | Advanced         |
|----------------------------------|-------|----------------------------------------------------------------------------------------------------|----------------------------------------------------------------------------------------------------|------------------|
| A Staff Dashboard Search History |       |                                                                                                    | Title                                                                                                    | Hello, I<br>Your |
|                                  |       | Vermont Collect<br>Cover art<br>not<br>available<br>The body below /<br>Hecht, Daniel,<br>Blackstone Publishing<br>Book<br>2024 | Gathering prey /<br>Gathering storm :<br>Gathering storm;<br>Gathering the bones :<br>Gathering the sun :<br>Title Series<br>Survivors, the gathering darkness ; bo<br>Survivors, the gathering darkness ; bo<br>Survivors. The gathering darkness ; bo<br>Survivors. The gathering darkness ; bo<br>Survivors. The gathering darkness ; bo |                  |
|                                  |       | Native American                                                                                                    | Gathercoal, Forrest<br>Gathercole, Peter<br>Gathercole, Rachel,<br>Encyclopedia of Nativ A year of moons : stor<br>Johnson, Michael, 1937-2019,<br>Firefly Books<br>Book<br>2022 2022 2022 2022                                                                                                    |                  |

Pressing the magnifying glass icon to the right will execute the search and you will get a list of results.

On the left hand side of the results page you can refine your results by criteria like Subject, Author, Material Type, and Location:

| DEPARTMENT OF LIBRARIES |        | 24                   | Title Y                                                   | Gather               |                             | ×Q                       | Advanced          |                 |         |        |            |         |
|-------------------------|--------|----------------------|-----------------------------------------------------------|----------------------|-----------------------------|--------------------------|-------------------|-----------------|---------|--------|------------|---------|
| Search History          |        |                      |                                                           |                      |                             |                          |                   |                 | Yo      | ur Acc | count~     | Log     |
| Available               |        | ٦.                   |                                                           |                      |                             |                          | Group By: Merged  | Sort            | : Relev | ance   | Results: 4 | 40      |
| Subject                 | ~      | Page 1: Showing 45 o | f 45 results for "Gather"                                 |                      |                             |                          | 1                 | Modify          | / Searc | h      | 🛕 Crea     | te Alei |
| Author                  | ~      |                      | Title: Gather /                                           |                      |                             |                          |                   |                 |         |        |            |         |
| Libraries               | ~      | Gather               | Author: Cadow, Kenneth M.,<br>Publisher: Candlewick Press |                      |                             |                          |                   |                 |         |        |            |         |
| Material Type           | ~      | The second           | Date: 2023                                                |                      |                             |                          |                   |                 |         |        |            |         |
| Date                    |        | Kenneth M. Cadaw     | Book (1 of 3 Available)                                   |                      | Call Number                 | Barcode                  | Status            | Details         | Hold    | List   | SMS        |         |
| Date                    | ~      |                      | Main Library - Stacks - Juvenin                           | e Fiction            | KENNETH (Book)              | 0000106102106            | Checked Out       | i               | 5       |        |            |         |
| Location                | ~      |                      | <u> Main Library - Stacks - Vermor</u>                    | <u>nt</u>            | V 813.6 CADOW<br>c.1 (Book) | 0000106092620            | 🔴 Ask Library Sta | <sup>ff</sup> i | B       |        |            |         |
| Publisher               | ~      |                      | <u> Main Library - Stacks - Vermor</u>                    | nt                   | V 813.6 CADOW<br>c.2 (Book) | 0000106092877            | Available         | i               | Ł       |        |            |         |
| Title                   | ~      |                      | Title: Gather 'round the tabl                             | e : food literacy pr | ograms, resources, ar       | nd ideas for libraries / |                   |                 |         |        |            |         |
| Format                  | ~      | BOUND THE            | Author: Dodge, Hillary,                                   |                      |                             | 5.                       |                   |                 |         |        |            |         |
|                         |        | TABLE                | Publisher: ALA Editions                                   |                      |                             |                          |                   |                 |         |        |            |         |
| Item Status             | ~      | STAN A               | Date: 2020                                                |                      |                             |                          |                   |                 |         |        |            |         |
| Auranda                 |        |                      | Book (1 of 1 Available)                                   |                      | Call Number                 | Barcode                  | Status            | Details         | Hold    | List   | SMS        |         |
| Awarus                  | ~      |                      | Main Library - Stacks - Library                           | Science              | LS 025.52 D66               | 0000106010036            | Available         | i               | Ð       |        |            |         |
| Facility                | $\sim$ |                      |                                                           |                      | (BOOK)                      |                          |                   |                 |         |        |            |         |
|                         |        |                      |                                                           |                      |                             |                          |                   |                 |         |        |            |         |

When you find the title you're looking for you can select the link that will bring you to the item page:

|               |        |                      | Title 🗸 🛢 Gather                           |                               | ×Q                       | Advanced           | н                   | ello, 🔊 🖬 | 10          |         |
|---------------|--------|----------------------|--------------------------------------------|-------------------------------|--------------------------|--------------------|---------------------|-----------|-------------|---------|
| Available     |        |                      |                                            |                               |                          | Group By: Merged   | Y<br>Sort: Rele     | our Ac    | Results: 40 |         |
| Subject       | ~      | Page 1: Showing 45 c | of 45 results for "Gather"                 |                               |                          | -                  | Modify Sear         | ch        | 🛕 Create    | e Alert |
| Author        | ~      |                      | Title: Gather /                            |                               |                          |                    |                     | _         |             |         |
| Libraries     | ~      | Gather               | Author: Cadow, Kenneth M.,                 |                               |                          |                    |                     |           |             |         |
| Material Type | ~      | 50                   | Date: 2023                                 |                               |                          |                    |                     |           |             |         |
|               |        |                      | Book (1 of 3 Available)                    | Call Number                   | Barcode                  | Status             | Details Hold        | List      | SMS         |         |
| Date          | ~      | Kenneth M. Gadow     | Main Library - Stacks - Juvenile Fiction   | j CADOW,<br>KENNETH (Book)    | 0000106102106            | Checked Out        | i B                 |           |             |         |
| Location      | ~      |                      | Main Library - Stacks - Vermont            | V 813.6 CADOW<br>c.1 (Book)   | 0000106092620            | 🔴 Ask Library Stat | ff <mark>i</mark> 🕑 |           |             |         |
| Publisher     | ~      |                      | Main Library - Stacks - Vermont            | V 813.6 CADOW<br>c.2 (Book)   | 0000106092877            | Available          | i E                 |           | ۵           |         |
| Title         | $\sim$ | 200                  | Title: Gather 'round the table : food lite | eracy programs, resources, an | id ideas for libraries / |                    |                     |           |             |         |
| Format        | ~      | ROUND THE            | Author: Dodge, Hillary,                    |                               |                          |                    |                     |           |             |         |
|               |        | TABLE                | Publisher: ALA Editions                    |                               |                          |                    |                     |           |             |         |
| Item Status   | $\sim$ | Store and            | Date: 2020                                 |                               |                          |                    |                     |           |             |         |
| Awarda        |        |                      | Book (1 of 1 Available)                    | Call Number                   | Barcode                  | Status             | Details Hold        | List      | SMS         |         |
| AwalUS        | ~      |                      | Main Library - Stacks - Library Science    | LS 025.52 D66<br>(Book)       | 0000106010036            | Available          | i B                 |           |             |         |
| Facility      | $\sim$ |                      |                                            |                               |                          |                    |                     |           |             |         |
|               |        | -                    | Title: Making spaces safer : a guide to    | giving harassment the boot w  | vherever you work, pl    | ay, and gather /   |                     |           |             |         |

The item page will allow you to place a "Hold" on the item:

| VERMONT<br>DEPARTMENT OF LIBRARIES |              | All Headings 🗸 🛢 gather                                                                                                    | 1                                                                                                    | Advanced                                                                                                    | 4                                                     |        |
|------------------------------------|--------------|----------------------------------------------------------------------------------------------------|----------------------------------------------------------------------------------------------------|----------------------------------------------------------------------------------------------------|-------------------------------------------------------|--------|
| Search History                     |              |                                                                                                    |                                                                                                    |                                                                                                    | Hello,                                                | Logout |
| <                                  |              | Details Where To Find It More About T                                                                                                    | his Title Goodreads® Reviews                                                                                               | Shelf Browse                                                                                                    |                                                       |        |
| Cadow, Kenneth M.,                 |              |                                                                                                    |                                                                                                    |                                                                                                    |                                                       |        |
| Gather /                           |              |                                                                                                    | Details                                                                                                    |                                                                                                    |                                                       |        |
| M Book                             | System Nbr.: | 1342430                                                                                                    |                                                                                                    |                                                                                                    |                                                       |        |
| - BOOK                             | LCCN:        | 2022922795                                                                                                    |                                                                                                    |                                                                                                    |                                                       |        |
| 0                                  | ISBN:        | 9781536231113                                                                                                    |                                                                                                    |                                                                                                    |                                                       |        |
| Jother                             | ISBN:        | 1536231118                                                                                                    |                                                                                                    |                                                                                                    |                                                       |        |
|                                    | Author:      | Cadow, Kenneth M., author.                                                                                                    |                                                                                                    |                                                                                                    |                                                       |        |
|                                    | Title:       | Gather / Kenneth M. Cadow.                                                                                                    |                                                                                                    |                                                                                                    |                                                       |        |
| Kenneth M. Gadan                   | Edition:     | First edition.                                                                                                    |                                                                                                    |                                                                                                    |                                                       |        |
| Found In                           | Publisher:   | Candlewick Press,                                                                                                    |                                                                                                    |                                                                                                    |                                                       |        |
| Found In<br>My Library             | Date:        | 2023.                                                                                                    |                                                                                                    |                                                                                                    |                                                       |        |
| IVIY LIDIALY                       | Date:        | 2023                                                                                                    |                                                                                                    |                                                                                                    |                                                       |        |
| Availability: 1 (of 3)             | Description: | 325 pages ; 22 cm                                                                                                    |                                                                                                    |                                                                                                    |                                                       |        |
| 0 Hol <del>d(s) in Queue</del>     |              | lan Gray isn't supposed to have a dog, but a lot o<br>pup, is good company now that lan has to quit the<br>opioid addiction. Despite the obstacles thrown the | of things that shouldn't happen end u<br>ne basketball team, find a job, and tak<br>peir way, Ian is determined to keen hi | p happening anyway. And Gather, I<br>te care of his mom as she tries to o<br>family afloat no matter what it tak | lan's adopted<br>vercome her<br>res. And for a little |        |
| Place Hold                         | Notes:       | while things are looking up lan makes friends a                                                                                                    | nd his fondness for the outdoors and                                                                                       | for fixing things lands him work he                                                                              | Ining neighbors                                       |        |
|                                    |              | But an unforeseen tragedy results in Ian and his                                                                                                    | dog taking off on the run trying to ev                                                                                     | ade a future that would mean leav                                                                                | ing their house                                       |        |
|                                    |              | and their land. Even if the community comes too                                                                                                    | ether to help him, would lan and Gath                                                                                      | per have a home to return to?                                                                                    | ing their nouse                                       |        |
| Modify Search                      | Notes:       | Grades: 9-12                                                                                                    |                                                                                                    |                                                                                                    |                                                       |        |
| Add to Your List                   | Notes:       | Ages: 14 and up                                                                                                    |                                                                                                    |                                                                                                    |                                                       |        |
| Fermanent Link                     | Subject:     | Substance abuse Juvenile fiction.                                                                                                    |                                                                                                    |                                                                                                    |                                                       |        |
| Print This Item                    | Subject:     | Children of drug addicts Juvenile fiction.                                                                                                    |                                                                                                    |                                                                                                    |                                                       |        |
|                                    | Subject:     | Mothers and sons Juvenile fiction.                                                                                                    | N                                                                                                    |                                                                                                    |                                                       |        |
|                                    | Subject:     | Homelessness Juvenile fiction.                                                                                                    |                                                                                                    |                                                                                                    |                                                       |        |

This will bring you to a page to confirm your hold for either a specific copy or any available copy:

| DEPARTME | VERMONT<br>Ent of libraries |              | Headings 🗸 🛢 gather                                                              | X Q Advanced                         |                                |        |
|----------|-----------------------------|--------------|----------------------------------------------------------------------------------|--------------------------------------|--------------------------------|--------|
| Se Se    | earch History               |              |                                                                                  |                                      | Hello, a un an<br>Your Account | Logout |
|          | C                           |              | Hold a Title for z                                                               |                                      |                                |        |
|          | 50                          | ther         | Hold Expires on:                                                                 |                                      |                                |        |
|          |                             | 75           | Pickup Location: Main Library                                                    |                                      |                                |        |
|          | Kenneth                     | h.M. Cadaw   | Not Needed Before Date                                                           | Cancel if Not Filled                 | бу                             |        |
|          | Cathor / Cadow k            | Conneth M    | mm/dd/yyyy                                                                       | mm/dd/yyyy                           |                                |        |
|          | Gather / Cadow, r           | Xenneth W.   | Reserve Any Items                                                                |                                      |                                |        |
|          | Specific Item               | Location     | Call Number                                                                      | Barcode                              | Status                         |        |
|          |                             | Main Library | V 813.6 CADOW 1                                                                  | 0000106092620                        | Non-Circulating                |        |
|          |                             | Main Library | V 813.6 CADOW 2                                                                  | 0000106092877                        | Available                      |        |
|          |                             | Main Library | j CADOW, KENNETH                                                                 | 0000106102106                        | Checked Out                    |        |
|          |                             |              | Vermont Department<br>60 Washington Street,<br>Barre, VT 05641<br>(802) 636-0040 | t of Libraries<br><sup>Suite 2</sup> | e Hold Cancel Clear            |        |

"Reserve Any Items" is selected in this example. When you hit "Place Hold" you will hear from the Department of Libraries about receiving the item you've requested when it's ready.

While logged in you can also see what you have checked out or have placed holds on through the "Your Account" drop-down menu:

| DEPARTMENT OF LIBRARIES | All Headings 🗸 🛢                                                                                                    | Q Advanced                                                                                             |                       |
|-------------------------|----------------------------------------------------------------------------------------------------|----------------------------------------------------------------------------------------------------|-----------------------|
| Search History          |                                                                                                    |                                                                                                    | Your Account V Logout |
|                         | Vermont Collection                                                                                                    |                                                                                                    |                       |
|                         | Cover art<br>not<br>available                                                                                                    |                                                                                                    |                       |
|                         | The body below /         The experimental libr           Hecht, Daniel,         Copper, Cathryn M., 1984-<br>Blackstone Publishing         ALA Editions           Book         Book         Book           2024         2024         2024 | Fifty beasts to break y<br>Nethercott, GennaRose,<br>Vintage Books, a division of<br>Book<br>2024 2024 |                       |
|                         | Native American Collection                                                                                                    |                                                                                                    |                       |
|                         |                                                                                                    | >                                                                                                    |                       |
|                         | Thinning blood : a me Encyclopedia of Nativ                                                                                                    | A year of moons : stor                                                                                 |                       |
|                         | Myers, Leah         Johnson, Michael, 1937-2019           W.W. Norton & Company         Firefly Books           Book         Book           2023 2023         2022 2022                                                                   | Bruchac, Joseph, 1942-<br>Fulcrum Publishing<br>Book<br>2022 2022                                      |                       |
|                         | Public Policy Collection                                                                                                    |                                                                                                    |                       |
|                         | Advance if<br>Brock WASH<br>RUGE WASH                                                                                                    |                                                                                                    |                       |

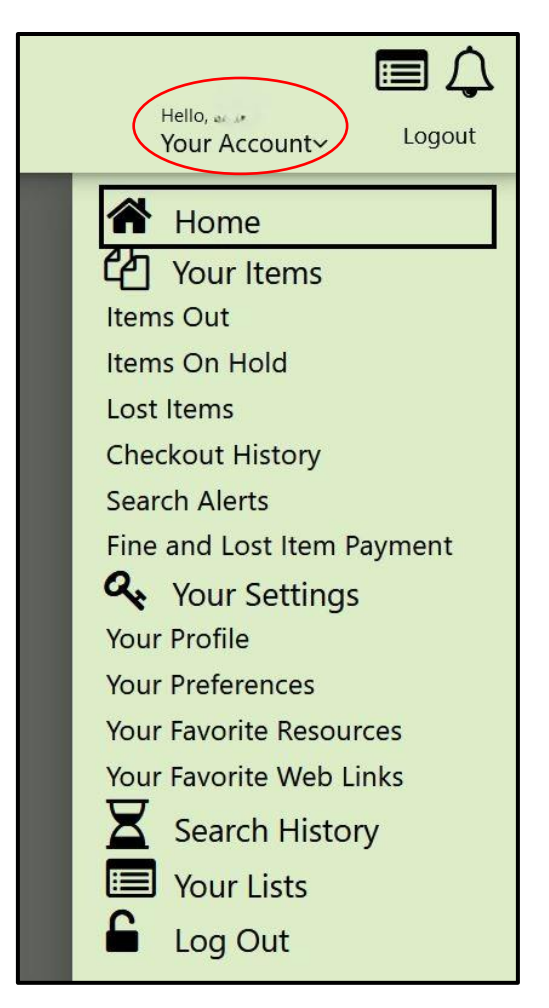

If you have any questions about your library account or resources, please reach out to the Department of Libraries.